# ЕДИНАЯ ЦИФРОВАЯ ПЛАТФОРМА.МИС 3.0

# (ЕЦП.МИС 3.0)

Руководство пользователя. Подсистема "Отчеты" 3.0.5

# Содержание

| 1                                                                    | Введение                          |                                                                                |  |  |  |
|----------------------------------------------------------------------|-----------------------------------|--------------------------------------------------------------------------------|--|--|--|
|                                                                      | 1.1                               | Область применения                                                             |  |  |  |
|                                                                      | 1.2                               | Уровень подготовки пользователя                                                |  |  |  |
|                                                                      | 1.3                               | Перечень эксплуатационной документации, с которым необходимо ознакомиться      |  |  |  |
|                                                                      |                                   | пользователю                                                                   |  |  |  |
| 2                                                                    | 2 Назначение и условия применения |                                                                                |  |  |  |
| 2.1 Виды деятельности, функции, для автоматизации которых предназнач |                                   |                                                                                |  |  |  |
|                                                                      |                                   | средство автоматизации                                                         |  |  |  |
|                                                                      | 2.2                               | Условия, при соблюдении которых обеспечивается применение средства             |  |  |  |
|                                                                      |                                   | автоматизации                                                                  |  |  |  |
| 3                                                                    | Под                               | готовка к работе5                                                              |  |  |  |
|                                                                      | 3.1                               | Порядок запуска Системы                                                        |  |  |  |
|                                                                      | 3.2                               | Смена пароля9                                                                  |  |  |  |
|                                                                      | 3.3                               | Контроль срока действия пароля10                                               |  |  |  |
|                                                                      | 3.4                               | Порядок проверки работоспособности10                                           |  |  |  |
| 4                                                                    | Мод                               | Модуль "Отчеты" 3.0.5                                                          |  |  |  |
| 5                                                                    | Ава                               | рийные ситуации16                                                              |  |  |  |
|                                                                      | 5.1                               | Описание аварийных ситуаций16                                                  |  |  |  |
|                                                                      | 5.2                               | Действия в случае несоблюдения условий выполнения технологического процесса 17 |  |  |  |
| 6                                                                    | Экс                               | плуатация модуля                                                               |  |  |  |

## 1 Введение

#### 1.1 Область применения

Настоящий документ описывает порядок работы с подсистемой "Отчеты" 3.0.5 Единой цифровой платформы МИС 3.0 (далее – "ЕЦП.МИС 3.0", Система).

### 1.2 Уровень подготовки пользователя

Пользователи Системы должны обладать квалификацией, обеспечивающей, как минимум:

- базовые навыки работы на персональном компьютере с графическим пользовательским интерфейсом (клавиатура, мышь, управление окнами и приложениями, файловая Система);
- базовые навыки использования стандартной клиентской программы (браузера) в среде
   Интернета (настройка типовых конфигураций, установка подключений, доступ к вебсайтам, навигация, формы и другие типовые интерактивные элементы);
- базовые навыки использования стандартной почтовой программы (настройка учетной записи для подключения к существующему почтовому ящику, создание, отправка и получение e-mail).

# 1.3 Перечень эксплуатационной документации, с которым необходимо ознакомиться пользователю

Перед началом работы пользователям рекомендуется ознакомиться с положениями данного руководства пользователя в части своих функциональных обязанностей.

# 2 Назначение и условия применения

# 2.1 Виды деятельности, функции, для автоматизации которых предназначено данное средство автоматизации

Подсистема "Отчеты" 3.0.5 предназначена для автоматизации деятельности по формированию государственных отчетов (форм федерального статистического наблюдения), утвержденных Приказами, актуальными на дату подписания контракта, и форм статистической отчетности и обеспечения работы с модулем "Отчеты" 3.0.5.

# 2.2 Условия, при соблюдении которых обеспечивается применение средства автоматизации

Доступ к функциональным возможностям и данным Системы реализуется посредством вебинтерфейса. Работа пользователей Системы осуществляется на единой базе данных центра обработки данных (далее – ЦОД). Система доступна из любой организации (участника информационного обмена) при наличии канала связи в круглосуточном режиме.

Работа в Системе выполняется через автоматизированные рабочие места (далее – APM) персонала (в соответствии с местом работы, уровнем прав доступа к функциональным возможностям и данным Системы).

Настройка рабочего места (создание, настройка параметров работы в рамках медицинской организации (далее – МО), предоставление учетной записи пользователя) выполняется пользователем АРМ администратора МО. Настройка общесистемных параметров работы, конфигурация справочников выполняется пользователем АРМ администратора ЦОД.

Описание работы администраторов приведено в документе "Руководство администратора Системы".

# 3 Подготовка к работе

### 3.1 Порядок запуска Системы

Для входа в Систему необходимо выполнить следующие действия:

- запустите браузер, например, "Пуск" – "Все приложения" – "Firefox". Отобразится окно браузера и домашняя страница (рисунок 1).

| 🐸 Новая вкладка 🗙 🕂                                    | -      |   | $\times$ |
|--------------------------------------------------------|--------|---|----------|
| ← → С û  ← → C û  ← Найдите в Яндекс или введите адрес | lii\ C | 9 | ≡        |
|                                                        |        |   | *        |
| Я Искать в Интернете →                                 |        |   |          |
| 📲 Топ сайтов 🔸                                         |        |   |          |
| 🏷 Избранное 🔸                                          |        |   |          |
|                                                        |        |   |          |
|                                                        |        |   |          |

Рисунок 1 – Окно браузера и домашняя страница

- введите в адресной строке браузера IP-адрес страницы портала, нажмите клавишу "Enter". На главной странице Системы отобразится перечень программных продуктов.

**Примечание** – Адрес для подключения предоставляется администратором. Если страница Системы установлена в качестве домашней страницы, то она отобразится сразу после запуска браузера.

Для удобства использования рекомендуется добавить адрес Системы в закладки браузера, и/или сделать страницу Системы стартовой страницей.

Стартовое окно Системы представлено на рисунке 2.

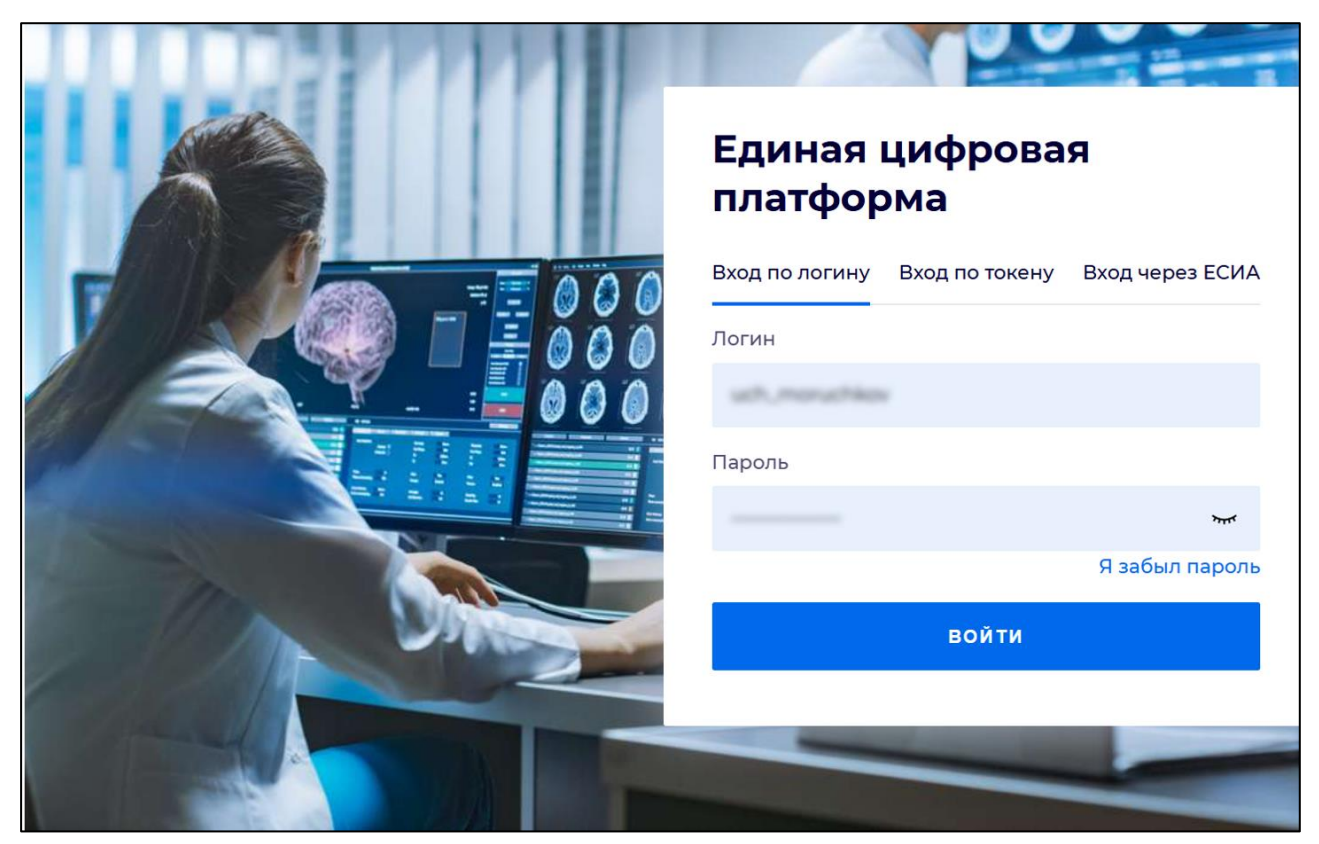

Рисунок 2 - Стартовое окно Системы

Вход в Систему возможен одним из способов:

- по логину;
- по токену;
- через ЕСИА.

# Способ №1:

- выберите регион в поле "Регион";
- введите логин учетной записи в поле "Логин";
- введите пароль учетной записи в поле "Пароль";
- нажмите кнопку "Войти".

### Способ №2:

 перейдите на вкладку "Вход по токену". Отобразится окно входа в систему по токену (рисунок 3);

6

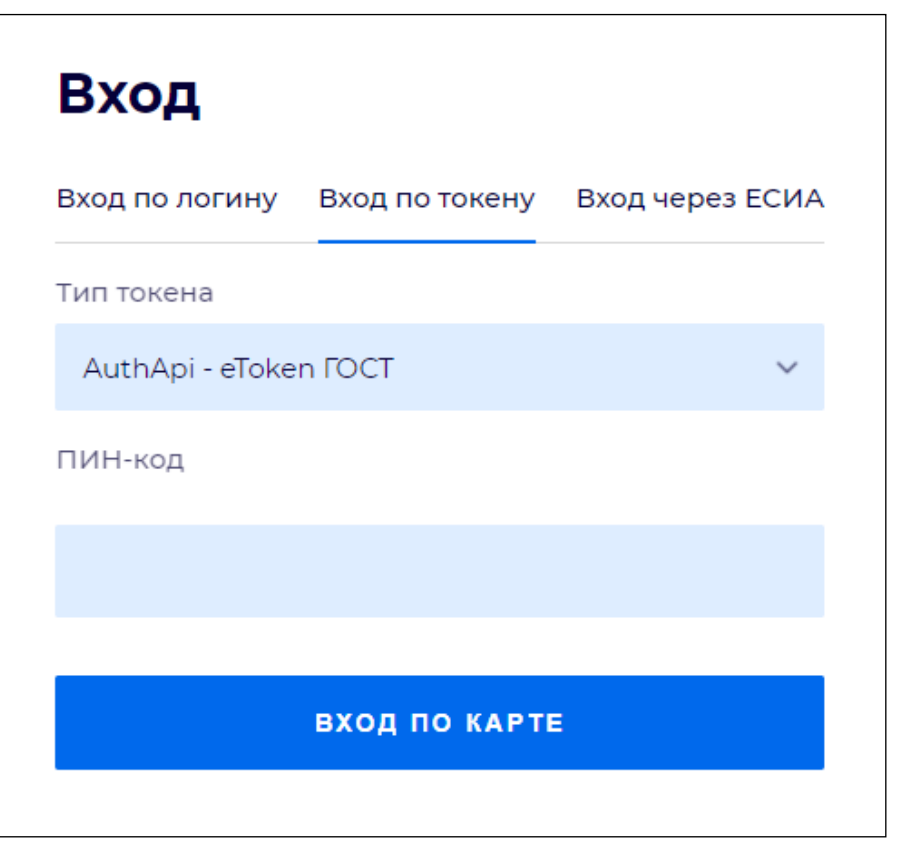

Рисунок 3 – Окно входа в систему по токену

- выберите тип токена;
- введите пароль от электронной подписи (далее ЭП) в поле "ПИН-код"/"Сертификат" (расположенное ниже поля "Тип токена"). Наименование поля зависит от выбранного типа токена;
- нажмите кнопку "Вход по карте".

#### Примечания

1 На компьютере пользователя предварительно должно быть установлено и запущено программное обеспечение для выбранного типа токена.

2 Предварительно может потребоваться установить сертификаты пользователей администратором системы в программном обеспечении выбранного типа токена.

При неправильном вводе имени пользователя и (или) пароля отобразится соответствующее сообщение. В этом случае необходимо повторить ввод имени пользователя и (или) пароля.

Способ №3:

- перейдите на вкладку "Вход через ЕСИА". Будет выполнен переход на страницу авторизации через ЕСИА.
- введите данные для входа, нажмите кнопку "Войти".

#### Примечания

1 Для авторизации с помощью токена на компьютере пользователя предварительно должно быть установлено и запущено программное обеспечение для выбранного типа токена. Может потребоваться установка сертификатов пользователей администратором системы в программном обеспечении выбранного типа токена.

2 Для авторизации через ЕСИА учетная запись пользователя должна быть связана с учетной записью человека в ЕСИА. Учетная запись пользователя должна быть включена в группу "Авторизация через ЕСИА".

При неправильном вводе имени пользователя и (или) пароля отобразится соответствующее сообщение. В этом случае необходимо повторить ввод имени пользователя и (или) пароля;

отобразится форма выбора МО. Вид формы выбора МО представлен на рисунке 4;

| Выбор МО                                                          | 0 ×       |
|-------------------------------------------------------------------|-----------|
|                                                                   |           |
| TEVES REPAIRING TO KINNEY TOPOJECKAR KOMBERNECKAR GORDINALIJA INT |           |
|                                                                   |           |
| OTMEHA                                                            | ПРИМЕНИТЬ |

Рисунок 4 – Форма выбора МО

- укажите необходимую МО и нажмите кнопку "Применить";
- отобразится форма выбора APM по умолчанию. Вид формы выбора APM по умолчанию представлен на рисунке 5;

| юор места работы (АРМ)   | ) по умолчанию                     |           | <b>@</b>   | × |
|--------------------------|------------------------------------|-----------|------------|---|
|                          |                                    |           |            |   |
| APM/MO                   | Подразделение / Отделение / Служба | Должность | Расписание |   |
| АРМ администратора ЛЛО   | Администратор ЛЛО                  |           | ^<br>      |   |
| АРМ администратора МО (Е |                                    |           |            |   |
| АРМ администратора ЦОД   |                                    |           |            |   |
| ADM apour DV             | DV.                                |           | ×          |   |
|                          |                                    | OTMEHA    | ПРИМЕНИТ   | ъ |

Рисунок 5 – Форма выбора АРМ по умолчанию

**Примечание** – Форма отображается, если ранее не было выбрано место работы по умолчанию, или при входе была изменена МО. После выбора места работы указанный АРМ будет загружаться автоматически после авторизации.

- выберите место работы в списке, нажмите кнопку "Применить". Отобразится форма указанного APM пользователя.

#### 3.2 Смена пароля

При регистрации учетной записи администратор присваивает ей временный пароль. При первом входе в Систему пользователь должен сменить временный пароль, выданный администратором.

После ввода имени пользователя, пароля и нажатия кнопки "Войти в систему" выполняется проверка актуальности пароля, как временного, так и постоянного.

Если истек срок действия временного пароля (срок действия пароля определяется настройками в параметрах системы, то отобразится сообщение пользователю: "Истек срок действия временного пароля. Обратитесь к Администратору системы". Далее процесс аутентификации не производится.

Если временный пароль прошел проверку на актуальность, на форме отображаются поля для смены пароля. Рядом с полями отобразится подсказка с требованиями к паролю (указывается минимальная длина и допустимые символы).

При смене временного пароля на постоянный (при первом входе в систему) выполняется проверка на соответствие пароля установленным требованиям безопасности (минимальная длина, пользовательский пароль должен отличаться от временного на указанное количество символов и т.д.).

Вход в Систему возможен, если введен актуальный временный пароль, новый пароль соответствует всем требованиям (требования к паролю указаны в параметрах системы), значения полей "Новый пароль" и "Новый пароль еще раз" идентичны. В процессе ввода нового пароля рядом с полем должна отобразиться зеленая галочка, если введенный пароль удовлетворяет всем требованиям. В процессе подтверждения нового пароля рядом с полем "Новый пароль еще раз" отобразится зеленая галочка, если значения полей "Новый пароль" и "Новый пароль еще раз" идентичны.

При входе в систему происходит сохранение нового пароля.

### 3.3 Контроль срока действия пароля

При каждом входе в систему выполняется проверка срока действия пароля. Срок действия пароля определяется настройками системы (рассчитывается от даты создания пароля).

За несколько дней до истечения срока действия пароля при входе в систему выводится информационное сообщение "До истечения срока действия пароля осталось %кол-во дней% дней. Пароль можно сменить в личном кабинете".

При входе в систему в последний день актуальности пароля, на форме авторизации отобразятся поля для смены пароля.

Вход в систему возможен, если введен верный старый пароль, а новый пароль соответствует всем требованиям (требования к паролю указаны в параметрах системы), значения поле "Новый пароль" и "Новый пароль еще раз" идентичны.

В процессе ввода нового пароля рядом с полем отобразится зеленая галочка, если введенный пароль удовлетворяет всем требованиям.

В процессе подтверждения нового пароля рядом с полем "Новый пароль еще раз" отобразится зеленая галочка, если значения полей "Новый пароль" и "Новый пароль еще раз" идентичны.

При входе в систему происходит сохранение нового пароля.

#### 3.4 Порядок проверки работоспособности

Для проверки работоспособности системы необходимо выполнить следующие действия:

- выполните вход в Системе и откройте АРМ;
- вызовите любую форму.

При корректном вводе учетных данных должна отобразиться форма выбора МО или APM, либо APM пользователя. При выполнении действий должно не должно отображаться ошибок, система должна реагировать на запросы пользователя, например, отображать ту или иную форму.

## **4** Модуль "Отчеты" 3.0.5

Система формирует отчет "Мониторинг достижения показателей ФП БОЗ НП ПАЖ".

Формирование отчета "Мониторинг достижения показателей ФП БОЗ НП ПАЖ" выполняется по инициативе пользователя.

Формирование отчета "Мониторинг достижения показателей ФП БОЗ НП ПАЖ" доступно пользователю в соответствии с уровнем прав, установленных его группой доступа в:

- АРМ администратора ЦОД;
- АРМ администратора МО;
- АРМ медицинского статистика;
- АРМ врача поликлиники;
- АРМ врача стационара;
- АРМ руководителя МО;
- APM главного внештатного специалиста при M3;
- АРМ администратора организации;
- АРМ специалиста Минздрава;
- АРМ сотрудника МИАЦ (Мониторинг);
- АРМ сотрудника МИАЦ (Статистик);
- АРМ сотрудника МИАЦ (miac).

Формирование отчета "Мониторинг достижения показателей ФП БОЗ НП ПАЖ" выполняется с учетом следующих параметров:

- по состоянию на дату;
- медицинская организация;
- только по пациента включенным в регистр;
- страховая принадлежность;
- формат формирования отчета. Доступные форматы формирования отчета "Мониторинг достижения показателей ФП БОЗ НП ПАЖ":
  - xls;
  - html;
  - pdf;
  - doc;
  - odt;
  - xlsx;
  - docx.

Ввод параметров для формирования отчета "Мониторинг достижения показателей ФП БОЗ НП ПАЖ" доступен пользователю в соответствии с уровнем прав, установленных его группой доступа.

Формирование отчета выполняется в соответствии с:

- Методикой расчета показателя "Доля злокачественных новообразований, выявленных на I стадии, от общего числа случаев злокачественных новообразований визуальных локализаций", утвержденной Министерством здравоохранения Российской Федерации от 15 ноября 2024г.;
- Методикой расчета показателя "Доля лиц, живущих 5 и более лет с момента установления диагноза злокачественного новообразования", утвержденной Министерством здравоохранения Российской Федерации от 15 ноября 2024г.;
- Методикой расчета показателя "Одногодичная летальность больных со злокачественными новообразованиями (умерли в течение первого года с момента установления диагноза из числа больных, впервые взятых под диспансерное наблюдение в предыдущем году)", утвержденной Министерством здравоохранения Российской Федерации от 15 ноября 2024г.;
- Методикой расчета показателя "Доля лиц, прошедших обследование в соответствии с индивидуальным планом ведения в рамках диспансерного наблюдения, из числа онкологических больных, завершивших лечение", утвержденной Министерством здравоохранения Российской Федерации от 15 ноября 2024г.

Проект шаблона отчета "Мониторинг достижения показателей ФП БОЗ НП ПАЖ" приведен ниже.

13

Шаблон отчета "Мониторинг достижения показателей ФП БОЗ НП ПАЖ"

По состоянию на дату: дд.мм.гггг

МО: Наименование МО

Только по пациентам, включенным в регистр: Выбранный вариант

Страховая принадлежность: Выбранный вариант

Таблица №1

# Мониторинг достижения показателей ФП БОЗ НП ПАЖ

| № строки | Компоненты                                                             | Единица измерений | Показатель |
|----------|------------------------------------------------------------------------|-------------------|------------|
| 1        | Число пациентов с впервые в жизни установленным диагнозом ЗНО,         | Иелорек           |            |
| 1        | взятых под диспансерное наблюдение, в течение предыдущих 12 месяцев    | теловек           |            |
|          | Число пациентов, умерших от ЗНО до 1 года с момента установления       |                   |            |
| 2        | диагноза, взятых под диспансерное наблюдение в течение предыдущих      | Человек           |            |
|          | 12 месяцев                                                             |                   |            |
| 2        | Число пациентов с впервые в жизни установленным диагнозом ЗНО,         | Патаран           |            |
| 5        | взятых под диспансерное наблюдение, в течение предыдущих 24 месяцев    | Человек           |            |
|          | Число пациентов, умерших от ЗНО до 1 года с момента установления       | Человек           |            |
| 4        | диагноза, взятых под диспансерное наблюдение в течение предыдущих      |                   |            |
|          | 24 месяцев                                                             |                   |            |
| 5        | Соличество ЗНО, выявленных впервые в течение предыдущих 12             | Елиница           |            |
|          | месяцев                                                                | Единици           |            |
|          | Количество ЗНО, входящих в рубрики С37, С38, С40 - С41, С45 - С49,     |                   |            |
| 6        | C58, D39, C62, C69 - C70, C72, C74 МКБ-10, а также соответствующих     | Елиница           |            |
| 0        | кодам МКБ-О 3 издания 8936, 906 - 909, 8247/3, 8013/3, 8240/3, 8244/3, | Daminiqu          |            |
|          | 8246/3, 8249/3, выявленных впервые в течение предыдущих 12 месяцев     |                   |            |
| 7        | Количество ЗНО, выявленных впервые в течение предыдущих 12             | Елиница           |            |
| /        | месяцев (без выявленных посмертно)                                     | Единица           |            |
| 7.1      | - из них число ЗНО, выявленных на I стадии заболевания                 | Единица           |            |
| 7.2      | - из них число ЗНО, выявленных на II стадии заболевания                | Единица           |            |

| № строки | Компоненты                                                          | Единица измерений | Показатель |
|----------|---------------------------------------------------------------------|-------------------|------------|
| 7.3      | - из них число ЗНО, выявленных на III стадии заболевания            | Единица           |            |
| 7.4      | - из них число ЗНО, выявленных на IV стадии заболевания             | Единица           |            |
| 7.5      | - из них, количество выявленных нестадируемых ЗНО                   | Единица           |            |
| 8        | Количество ЗНО, выявленных in situ, в течение предыдущих 12 месяцев | Единица           |            |
| 9        | Количество активно выявленных ЗНО в течение предыдущих 12 месяцев   | Единица           |            |
| 10       | Количество ЗНО, выявленных впервые в течение предыдущих 12          | Елинина           |            |
| 10       | месяцев, визуальных локализаций*                                    | Единица           |            |
| 10.1     | - из них число ЗНО, выявленных на I стадии заболевания              | Единица           |            |
| 10.2     | - из них число ЗНО, выявленных на II стадии заболевания             | Единица           |            |
| 10.3     | - из них число ЗНО, выявленных на III стадии заболевания            | Единица           |            |
| 10.4     | - из них число ЗНО, выявленных на IV стадии заболевания             | Единица           |            |
| 10.5     | - из них, количество выявленных нестадируемых ЗНО                   | Единица           |            |
| 11       | Доля лиц, живущих 5 и более лет с момента установления диагноза     | Процент           |            |
| 11       | 3HO**                                                               | процент           |            |
| 12       | Общее число пациентов с ЗНО, состоящих под диспансерным             | Блицина           |            |
| 12       | наблюдением на конец отчётного периода                              | Единица           |            |

\* - коды МКБ-10 с С00 по С10, с С20 по С21, с С43 по С44, с С50 по С53, С60, С62, С63.2, С69, С73

\*\* - Для расчета п.11 (см. таблица №2):

Таблица №2

# Показатель пятилетней выживаемости пациентов с ЗНО

МО: Наименование МО

На дату: дд.мм.гггг

| Порядковый день<br>жизни пациента после<br>установления<br>диагноза ЗНО<br><b>j</b> | Число пациентов, проживших ј дней и не<br>умерших в ј день по причине ЗНО,<br>человек<br><i>А</i> ј | Общее число пациентов, и<br>проживших ј дней, и умерших от<br>ЗНО, человек<br><i>T</i> j | Доля пациентов, проживших<br>после установления диагноза<br>ЗНО ј дней, (вероятность), %<br>П {k = 1j} (Pk) |
|-------------------------------------------------------------------------------------|----------------------------------------------------------------------------------------------------|------------------------------------------------------------------------------------------|----------------------------------------------------------------------------------------------------|
| 1                                                                                   |                                                                                                    |                                                                                          |                                                                                                    |
| 2                                                                                   |                                                                                                    |                                                                                          |                                                                                                    |
| 3                                                                                   |                                                                                                    |                                                                                          |                                                                                                    |
|                                                                                     |                                                                                                    |                                                                                          |                                                                                                    |

Дата: дд.мм.гггг

# 5 Аварийные ситуации

#### 5.1 Описание аварийных ситуаций

Надежность Системы обеспечивается при следующих аварийных ситуациях:

отказ Системы;

сбой Системы.

Отказом Системы следует считать событие, состоящее в утрате работоспособности Системы и приводящее к невыполнению или неправильному выполнению контрольных примеров или задач функциональных модулей.

Сбоем Системы следует считать событие, состоящее во временной утрате работоспособности Системы и характеризуемое возникновением ошибки при выполнении контрольных примеров или задач функциональных модулей.

В Системе предусмотрено автоматическое восстановление обрабатываемой информации в следующих аварийных ситуациях:

- программный сбой при операциях записи-чтения;
- разрыв связи с клиентской программой (терминальным устройством) в ходе редактирования/обновления информации.

В Системе предусмотрена возможность ручного восстановления обрабатываемой информации из резервной копии в следующих аварийных ситуациях:

- физический выход из строя дисковых накопителей;

- ошибочные действия обслуживающего персонала.

В Системе предусмотрено автоматическое восстановление работоспособности серверной части Системы в следующих ситуациях:

- штатное и аварийное отключение электропитания серверной части;
- штатная перезагрузка Системы и загрузка после отключения;
- программный сбой общесистемного программного обеспечения, приведший к перезагрузке Системы.

В Системе предусмотрено полуавтоматическое восстановление работоспособности серверной части Системы в следующих аварийных ситуациях:

 физический выход из строя любого аппаратного компонента, кроме дисковых накопителей – после замены компонента и восстановления конфигурации общесистемного программного обеспечения;  аварийная перезагрузка системы, приведшая к нефатальному нарушению целостности файловой системы – после восстановления файловой системы.

Для восстановления Системы после отказа или сбоя, необходимо сначала устранить причину отказа/сбоя (заменить неисправное оборудование, устранить системные ошибки и др.), а затем предпринять следующие действия:

- установить операционную систему, а затем соответствующий пакет обновления;
   проверить правильность работы домена.
- установить СУБД, а затем соответствующий пакет обновления.
- восстановить базу данных из резервной копии; перезагрузить сервер после восстановления базы данных.
- проверить доступность Системы; чтобы убедиться в правильности работы, запустите сценарий проверки основных функций.
- активировать возможность работы пользователей в штатном режиме.

В случае отказа или сбоя Системы, связанного с неисправностью оборудования, работы проводит Администратор Заказчика.

В случае отказа или сбоя Системы, связанного с системной ошибкой, работы проводит Администратор Исполнителя.

# 5.2 Действия в случае несоблюдения условий выполнения технологического процесса

При работе с Системой пользователю могут отображаться сообщения нескольких типов:

- сообщение об успешном завершении действия;
- сообщение об ошибке;
- предупреждение;
- сообщение о неисправности системы.

Сообщение об успешном завершении действия содержит краткое резюме операции. Для закрытия сообщения нажмите кнопку "**ОК**".

Сообщение об ошибке отображается в случае, когда дальнейшее выполнение действия в Системе невозможно. Как правило, в таком сообщении содержится краткое описание причины возникновения ошибки. Для закрытия сообщения об ошибке нажмите кнопку "**ОК**".

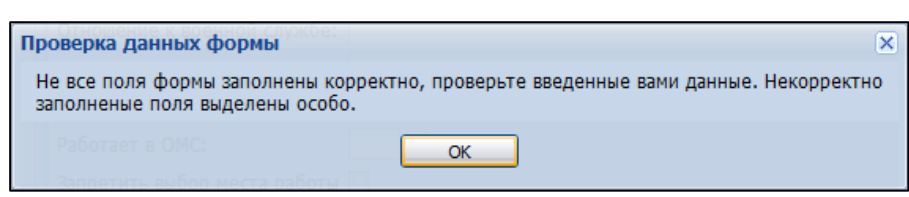

Предупреждение отображается в том случае, если действия, совершенные оператором, могут повлечь за собой какие–либо особенности в выполнении операции, но не приведут к ошибке. Например, если оператор укажет у сотрудника ставку менее 0,1, то отобразится сообщение, что такая ставка не будет учитываться при выгрузке. Для того чтобы продолжить выполнение действия, нажмите кнопку "Да"/"Продолжить". Для того чтобы прекратить действие, нажмите кнопку "Нет"/"Отмена".

В случае возникновения ошибки о неисправности системы, пользователю системы следует обратиться к администратору системы.

Администратор системы для решения проблем обращается к эксплуатационной документации, настоящему руководству, онлайн справочной системе.

В случае невозможности разрешения ситуации следует обратиться в техническую поддержку.

# 6 Эксплуатация модуля

Система предназначена для функционирования 24 часа в сутки 7 дней в неделю. Обеспечивается возможность взаимодействия с пользователями в круглосуточном режиме без перерывов, в том числе при доступе пользователей из других по отношению к серверной части временных зон.

Для программного обеспечения Системы определены следующие режимы функционирования:

- штатный режим (режим, обеспечивающий выполнение функций Системы);
- предаварийный режим (режим, предшествующий переходу в аварийный режим);
- аварийный режим (характеризуется отказом одного или нескольких компонентов программного и/или аппаратного обеспечения. В данном режиме функционируют ресурсы, которые в штатном режиме находятся в режиме горячего резерва)
- сервисный режим (режим для проведения реконфигурирования, обновления и профилактического обслуживания).

Информационный обмен со стороны Системы построен через:

- интеграционную шину Системы с соблюдением правил информационной безопасности;
- Сервисы интеграции.

Подробное описание приведено в документе "Регламент эксплуатации".